# 雨课堂考试系统操作手册

#### 一、报名流程

1. 手机微信搜索并关注"长江雨课堂"公众号

| <                              | Q             |
|--------------------------------|---------------|
| 长江雨课堂<br>北京慕华信息科               | ፪<br>科技有限公司 ♥ |
| 为师生提供覆盖课前、课中、<br>更多<br>IP属地:北京 | 课后的智慧教学解决方案   |
| 已关注公众号                         | 发消息           |

## 2. 点击"点击绑定身份"

| < | 长江雨课堂 🖄                                  |   | L |
|---|------------------------------------------|---|---|
| _ | 下午4:37                                   |   |   |
|   | 欢迎使用「长江·雨课堂」!<br>使用须完成入驻高校身份验证,<br>击绑定身份 | 点 |   |

### 3. 搜索"沈阳药科大学研究生院"

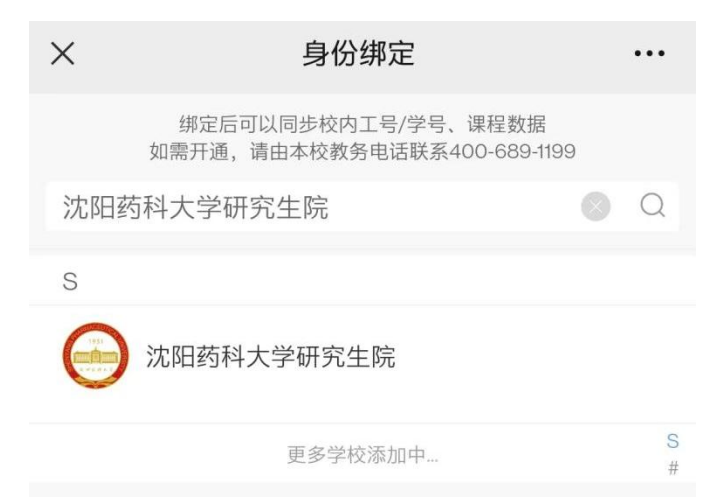

4. 输入账号、密码,账号为学号,密码为 syphu@学号(例如:账号为 202201226,密码为 syphu@202201226),并点击"确认绑定",之前绑定过的无需重复绑定。

| ×   | 身份绑定       |  |
|-----|------------|--|
|     |            |  |
|     | 沈阳药科大学研究生院 |  |
| 账号: | 请输入校内工号/学号 |  |
| 密码: |            |  |
|     |            |  |
|     |            |  |
|     |            |  |
|     |            |  |
|     |            |  |
|     |            |  |
|     |            |  |
|     |            |  |
|     | 确认绑定       |  |
|     | 取消绑定       |  |

5. 绑定身份后,微信扫描下方二维码,加入考试班级

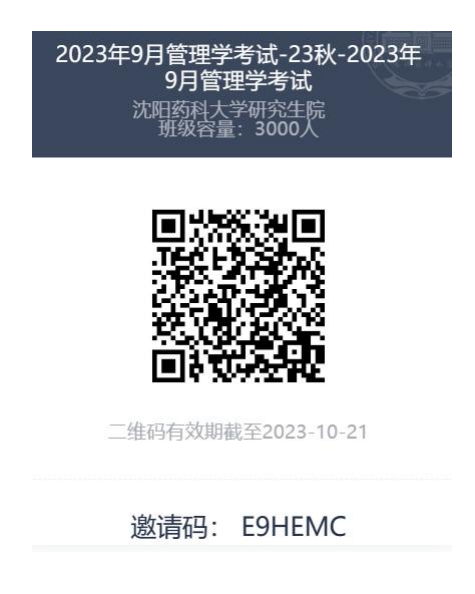

成功加入班级后,会显示成为班级旁听生,此时为报名成功。报名结束后管理员会统一审核考试资格并将符合条件的学员按照 30 人/考场的规则重新安排考场,并可在规定时间参加正式考试。

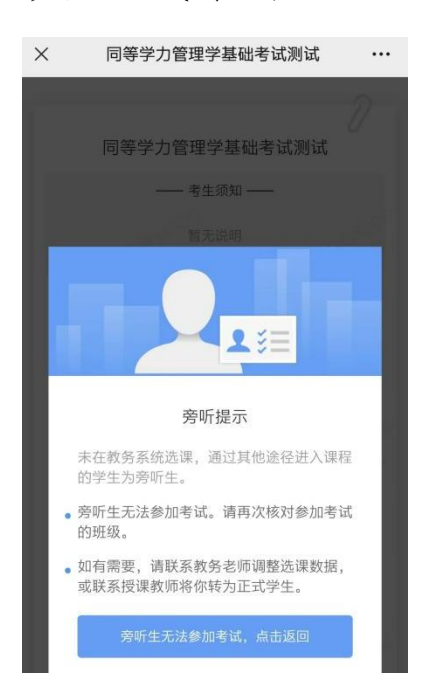

#### 二、考试流程

 因本次考试采用在线监考,学生只能在电脑网页端作答, 请确保使用的电脑配置摄像头,并使用版本高于71的谷歌 浏览器参加考试,并准备好证件照图片。

2. 学生登录长江雨课堂网页版(changjiang.yuketang.cn), 在【我听的课】列表中找到对应的课程班级。

| 0                             | 我数的课 我听的课                                      | <b>8</b> 9日指 加入班级 十台建课程 |
|-------------------------------|------------------------------------------------|-------------------------|
| <u>8</u> 〕<br><sup>梁段明段</sup> | Q, testoria                                    |                         |
|                               | 沈阳药科大学同等学力人员管理学基 ···<br>础考试                    |                         |
|                               | <ul> <li>送业清</li> <li>合 试用原料大学向等学力人</li> </ul> |                         |
|                               |                                                |                         |
|                               |                                                |                         |
|                               |                                                |                         |
|                               |                                                |                         |
| ሞ                             |                                                |                         |
| SR05                          |                                                |                         |

#### 3. 进入班级后可以点击并开始考试

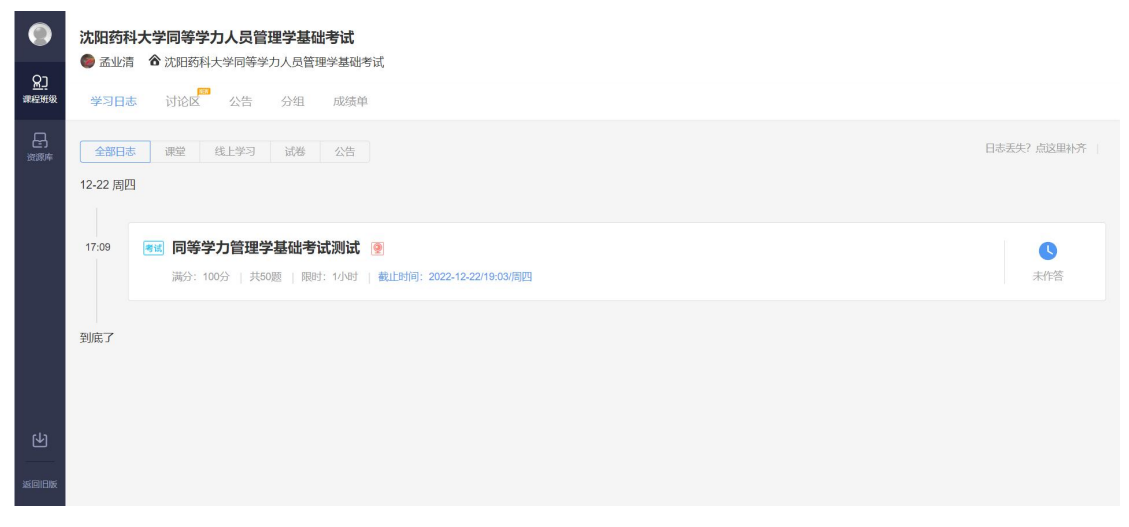

4. 并上传证件照,进行拍照认证与截屏检测

| 1 上传证件照 | 2 拍照认证<br>本次考试为在线监考,<br>请先上传证件照,以便老师核实是否为本人 | <ul> <li>3) 截屏检测</li> <li>考试</li> </ul> |  |
|---------|---------------------------------------------|-----------------------------------------|--|
|         |                                             |                                         |  |
|         | 兰 正在上传                                      |                                         |  |
|         |                                             |                                         |  |
|         |                                             |                                         |  |

5. 开始答题后也会提示共享屏幕,先点击屏幕页面,再点击 共享

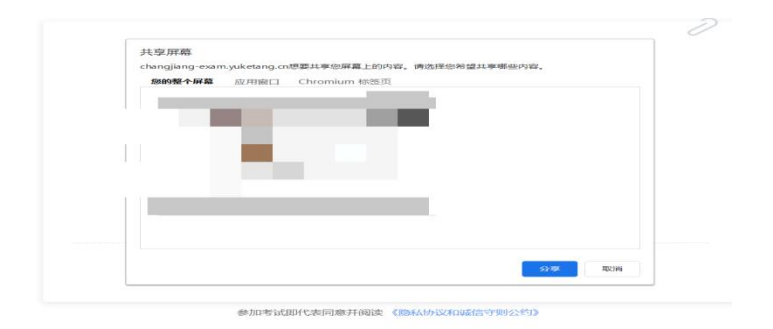

6. 学生在考试页面可通过鼠标下滑来进行下一道题的作答, 也可通过左侧的导航栏快速定位到每一道题。答题过程中不 要切出考试界面。屏幕右上角将显示剩余时间,右上角有【交 卷】按钮,学生答题结束后,需点击【交卷】按钮才能顺利 交卷。考试时长结束或截止时间到了后,试卷将被自动提交。

|| changjiang-exam.yuketang.cn正在共享您的屏幕。

9